## 如何注册平台账号

- 1. 登陆云平台 <u>www. nxeduyun. com;</u>
- 2. 点击平台首页右上方注册按钮;
- 3. 选择对应的学段进行注册;

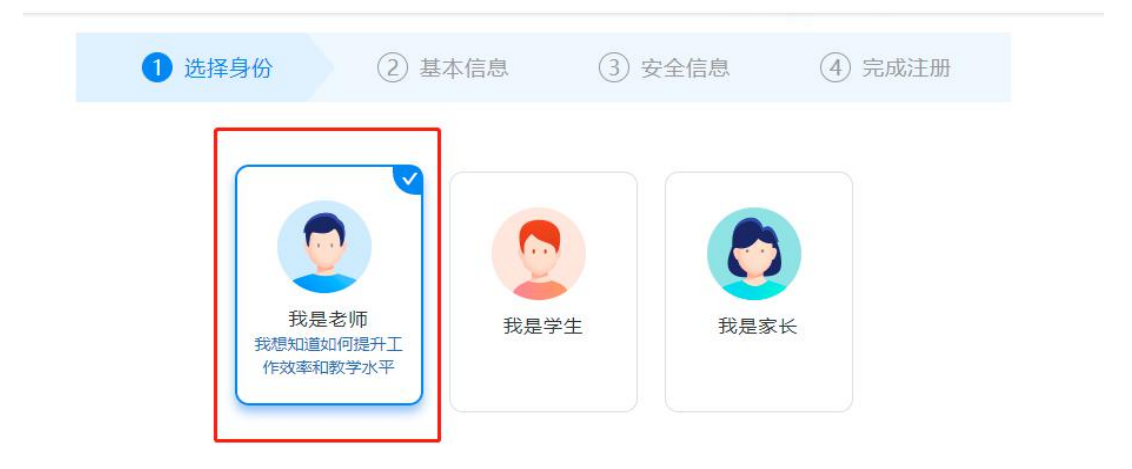

- 4. 选择我是学生;
- 5. 输入正确的相关信息;

| 1 选择身份 2  | 基本信息  | ③ 安全信息    | ④ 完成注册 |
|-----------|-------|-----------|--------|
| * 真实姓名:   | 请输入真实 | 实姓名       |        |
| * 身份证号:   | 请输入18 | 立身份证号码    |        |
| * 所在学校:   | 请输入所在 | 王学校的关键词查询 |        |
| * 所在年级班级: | 请选择所在 | 王年级班级     | ×1.    |
|           | 下一    | 步         |        |

 根据要求,自定义账号和密码,勾选我已阅读并同意,即可 完成注册;

| 1 选择身份 | 2 基本    | (信息) 3 安全信息           | ④ 完成注册 |
|--------|---------|-----------------------|--------|
|        | * 设置账号: | 请设置登录帐号               |        |
|        | *设置密码:  | 请设置登录密码               |        |
|        | *重复密码:  | 请再次输入登录密码             |        |
|        |         | 🗌 您已阅读并同意: 宁夏智慧教育云平台服 | 务条款    |
|        |         | 下一步                   |        |

- 7. 等待学校管理员进行审核;
- 8. 审核通过后,即可使用登陆账号、身份证登陆。